Updated July 2024

# <u>RSCSP Applicant, Endorser and</u> <u>Application Verification Process Guides</u>

# **Table of Contents**

| Applicant Process Guide                 | 3-7  |
|-----------------------------------------|------|
| Endorser Process Guide                  | 8-11 |
| Application Verification Process Guide1 | 2-13 |

## **Applicant Process Guide**

#### Step 1

• Log in to Direct Access

## Step 2

• In the "Employee" box, click "Tasks"

Navigate to Member Self Service via the drop down or page arrows.

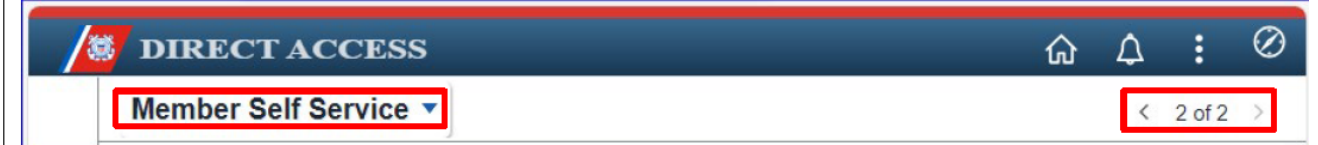

# Step 3

• Click "Member Career Details" tile.

#### Click the Member Career Details tile.

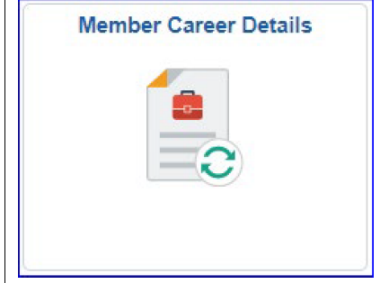

• Select "Panel Submissions"

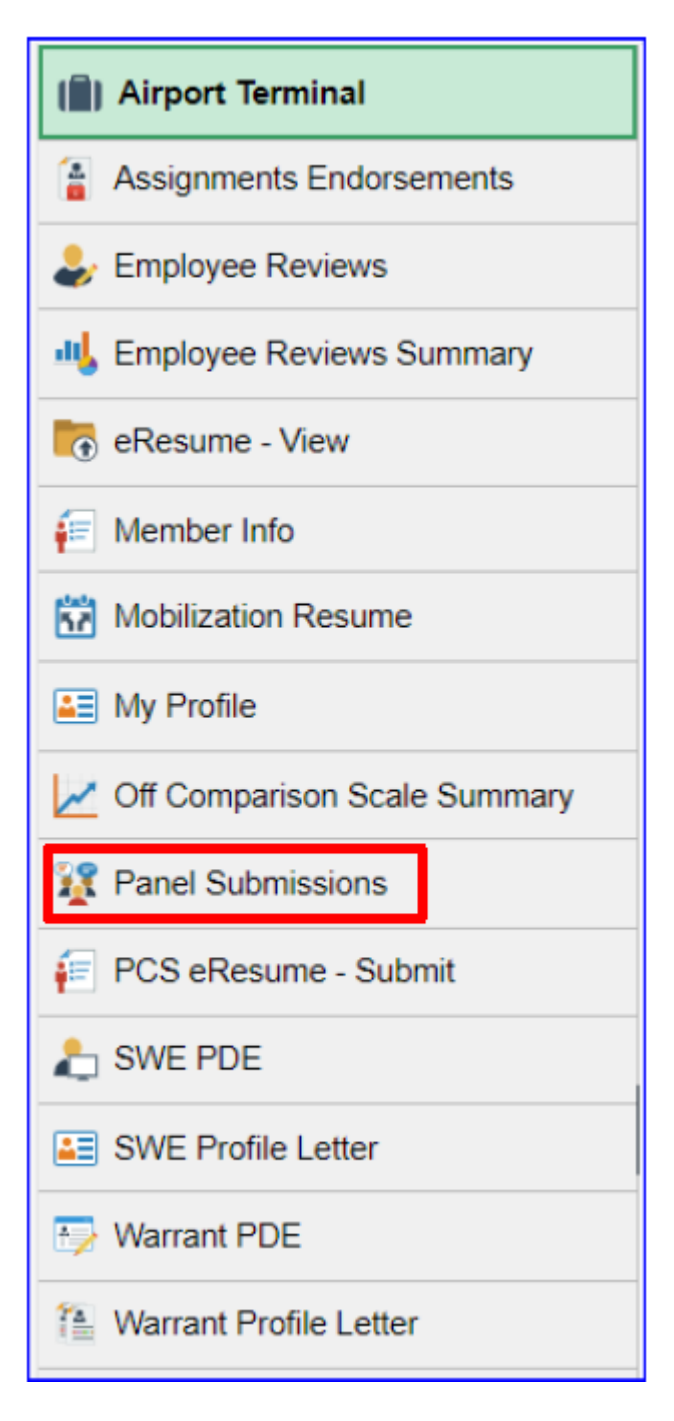

| My Panel Submissions                                                                                                    |                                                       |
|----------------------------------------------------------------------------------------------------|-------------------------------------------------------|
|                                                                                                    | /                                                     |
| Here is where we can add generic instructions on how to use this<br>can provide us with the text that suits the CG as a whole. | page and what it displays. It is configurable, so you |
|                                                                                                    |                                                       |
| Panel Source Command Screening                                                                                                 | Go History                                            |
|                                                                                                    |                                                       |

- Input the following criteria:
  - AD/Res Ind: Reserve Active Component
  - Bus Unit: Officer
  - Job Code: "000093" (for CAPT) or "000094" (for CDR)

| Panel Source: Command Screening          | Bus Unit: Officer V            |
|------------------------------------------|--------------------------------|
| AD/Res Ind: Reserve - Active Component   | Job Code: 000094               |
| Search                                   | Return to My Panel Submissions |
| Step 6 • Click "Search"                  |                                |
|                                          |                                |
| Panel Source: Command Screening          | Bus Unit: Officer V            |
| AD/Res Ind: Reserve - Active Component V | Job Code: 000094               |
| Search                                   | Return to My Panel Submissions |

• Check box under 'Apply' for CMRCSP

| Pane | el Source:    | Command Screening              | Bus Unit: Officer V                                  |
|------|---------------|--------------------------------|------------------------------------------------------|
| AD/F | Res Ind:      | Reserve - Active Component     | Job Code:                                            |
|      | Search        | Submit                         | Return to My Panel Submissions                       |
| Оре  | en Panels     |                                | Customize   Find   View All   🗖   🛗 First 🕅 1 of 1 🗗 |
|      | Panel<br>Type | Title                          | Jobcode Apply                                        |
| 1    | CMRCSP        | Con.Major Res CMD Screen Panel | 000094                                               |

## Step 8

• Click "Submit"

| Edu  | ation Appli<br>el Source: | cation Process Guide for detailed instructions on sub<br>Command Screening | mitting an E-Resun<br>Bus Unit: | officer                           | portunities. |                    |
|------|---------------------------|----------------------------------------------------------------------------|---------------------------------|-----------------------------------|--------------|--------------------|
| AD/I | Res Ind:                  | Reserve - Active Component                                                 | Job Code:                       |                                   |              |                    |
|      | Search                    | Submit                                                                     | Retur                           | m to My Panel Subm                | nissions     |                    |
| Ор   | en Panels                 |                                                                            | Custor                          | <u>iize   Find</u>   View All   I | 🛛   🔠 Fir    | st 🚺 1 of 1 🖸 Last |
| 1    | Panel<br>Type             | Title                                                                      |                                 |                                   | Jobcode      | Apply              |
| 1    | CMRCSP                    | Con.Major Res CMD Screen Panel                                             |                                 |                                   | 000094       |                    |

## Step 9

• Click 'Edit' to enter member comments and forward for command endorsement

| Pa | nel Source C | ommand Screening V             | Go | History                     | $\mathbf{n}$    |             |      |
|----|--------------|--------------------------------|----|-----------------------------|-----------------|-------------|------|
| My | Panel Submis | ssions                         |    | Customize   Find   View All | الله الح        | st 🚺 1 of 1 | Last |
|    | Panel Type   | Description                    |    | Application<br>Date         | Marked<br>Final | Edit        |      |
|    | CMRCSP       | Con.Major Res CMD Screen Panel |    | 08/08/2016                  |                 | Edit        | -    |

- Input 'Member Comments'Select Commanding Officer/EndorserSave after Completion

| Member<br>Comments:        | I wish to apply to |          |                                | Ŵ |
|----------------------------|--------------------|----------|--------------------------------|---|
| Endorser:                  |                    | <u>a</u> |                                |   |
| 1st Submitted<br>Endorser: |                    |          |                                |   |
|                            | Last Upd DtTm:     |          | by:                            |   |
|                            | Save               |          | Return to My Panel Submissions |   |

## **Endorser Process Guide**

## Step 1

• Log in to Direct Access

## Step 2

• Navigate to **Member Self Service** via the drop down or by page arrows and click on the **Member Career Details** tile

| /8 | DIRECT ACCESS           |                          |     | ŵ | : | $\oslash$ |
|----|-------------------------|--------------------------|-----|---|---|-----------|
|    | Member Self Service 🔻   | < 2 of 2 > Notifications |     |   | С | :         |
|    | Direct Access Announcem | Actions Aler             | rts |   | 2 | Alarta    |
|    | Member Career Details   |                          |     |   |   |           |
|    |                         |                          |     |   |   |           |
|    |                         |                          |     |   |   |           |
|    |                         |                          |     |   |   |           |

## Step 3

• Select the Assignments Endorsements option.

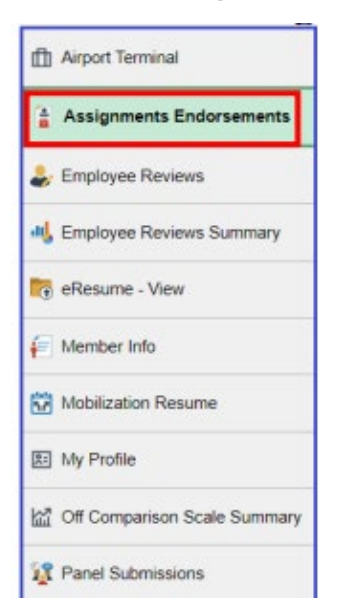

• Select "Endorsements Requested From Me"

#### Step 5

• Select "Pending" from the "Submission Status" drop down menu

#### Step 6

• Click "Populate Grid"

#### Step 7

Click "View Endorsement"

#### My Assignments Endorsements

'Endorsements I Submitted' allows member to bring up only their Endorsements.
 'Endorsements I am Endorser On' allows endorser to bring up only those Endorsements submitted to them.
 Refresh button clears the grid and defaults it back to 'Endorsements I Submitted'.

4. Populate Grid button populates the grid based on what was selected for the radio button and what was entered in the Submission From/Submission To Dates and Submitted By.

| OEndo                                 | orsements I Su                          | Step<br>Ibmitted            | 4<br>• Endorser            | ments Reques       | ted From Me               | )                                  |         |                           |
|---------------------------------------|-----------------------------------------|-----------------------------|----------------------------|--------------------|---------------------------|------------------------------------|---------|---------------------------|
| Submissi                              | ion Status:                             | rep 5 Pend                  | ing V                      |                    |                           |                                    | Step    | 6                         |
| ubmissio                              | on From Date:                           |                             | 31                         |                    |                           |                                    | 1       |                           |
| ubmissi                               | on To Date:                             |                             | Bt                         |                    |                           | Popula                             | te Grid | Refre                     |
| ubmittor                              | I By:                                   |                             | Q                          |                    |                           |                                    |         |                           |
| ubinittet                             | i by.                                   | L                           |                            |                    |                           |                                    |         |                           |
| ssignm                                | ient Endorsen                           | nents                       |                            |                    |                           | Find   View Al                     |         | rst 🚺 1 of 1 D            |
| ismiss                                | ent Endorsen<br>Submitted<br>Date       | nents<br>Submitted<br>By    | Submitter<br>Name          | Department<br>Name | Endorser                  | Find View A<br>Endorser<br>Name    | Final   | Detail                    |
| ismiss                                | ent Endorsen<br>Submitted<br>Date       | Submitted<br>By             | Submitter<br>Name          | Department<br>Name | Endorser                  | Find View Al<br>Endorser<br>Name   | Final   | inst 🚺 1 of 1 💟<br>Detail |
| Assignm<br>ismiss                     | submitted<br>Date                       | submitted<br>By             | Submitter<br>Name          | Department<br>Name | Endorser<br>Find   View A | Find   View Al<br>Endorser<br>Name | Final   | Detail                    |
| Assignm<br>ismiss<br>Screenin<br>Empl | submitted<br>Date<br>Date<br>Panel Endo | submitted<br>By<br>rsements | Submitter<br>Name<br>Appli | Department<br>Name | Endorser<br>End   View A  | Find   View A<br>Endorser<br>Name  | Final   | of 1 D Last               |

• Click "Edit"

| Endorsement Summary |  |  |
|---------------------|--|--|
|---------------------|--|--|

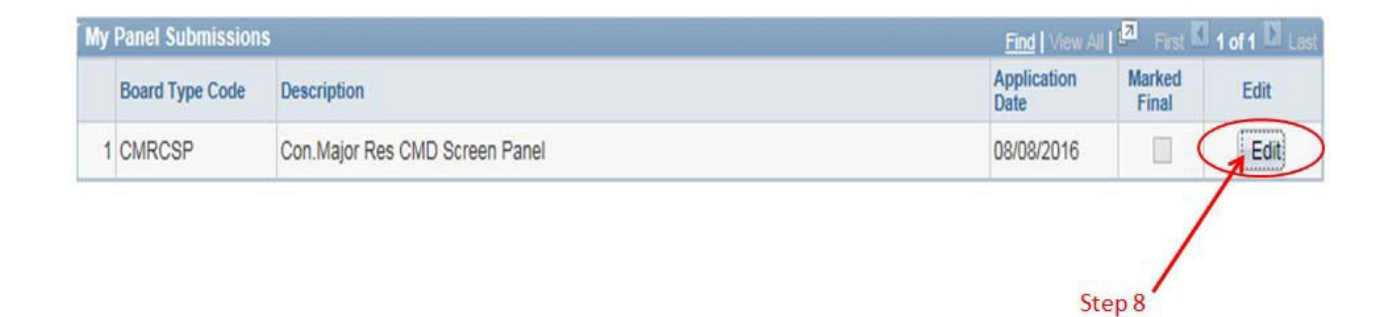

## Step 9

• Select "Recommend" or "Not Recommended"

## Step 10

• Input comments in the "Endorser Comment" box. (Note: Command/endorser comments are REQUIRED.)

## Step 11

• Click box beside "Mark Final"

#### *Step 12*

• Click "Save"

## **Endorsement Summary**

| Member<br>Comments:                     | test                                              |
|-----------------------------------------|---------------------------------------------------|
| Endorser:<br>1st Submitted<br>Endorser: | Step 9 Step 11                                    |
|                                         | Recommend Not Recommended                         |
| Endorser<br>Comments:                   | Input Command/endorser comments in this<br>block. |

## **Application Verification Process Guide**

#### Step 1

• Log in to Direct Access

## Step 2

• Select the Assignments Endorsements option

| /# | DIRECT ACCESS           |                                            |          |   |               |        | ŵ | ÷ | $\oslash$ |
|----|-------------------------|--------------------------------------------|----------|---|---------------|--------|---|---|-----------|
|    | Member Self Service 🔻   | <                                          | 2 of 2 🔿 |   | Notifications |        |   | С | :         |
|    | Direct Access Announcem | ents Absence Request - View AD/RSV Payslip |          | • | Actions       | Alerts |   | 2 | Alorto    |
|    | Member Career Details   |                                            |          |   |               |        |   |   |           |

#### Step 3

• Click "Panel Submissions"

\*Note: Panel applications that have been successfully submitted will appear in "My Panel Submissions".

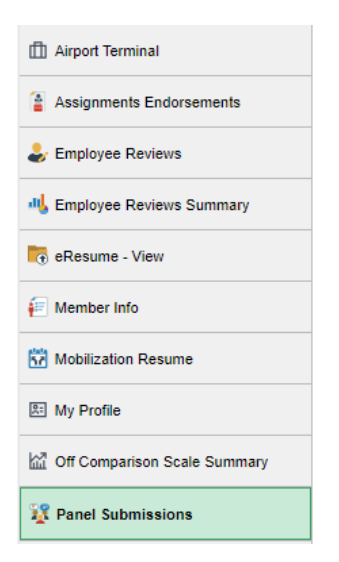

• Click "History" to refresh the panels for which you have applied.

| My | Panel Submis | sions                          | Customize   Find   View All         | Tirst KI           | 1 of 1 🛄 Las |
|----|--------------|--------------------------------|-------------------------------------|--------------------|--------------|
|    | Panel Type   | Description                    | Application<br>Date                 | Marked E           | dit          |
|    | CMRCSP       | Con.Major Res CMD Screen Panel | 08/08/2016                          |                    | Edit –       |
| My | Advanced Tra | ining Preferences              | Customize   Find   View All   🗖   🛗 | First 🚺 1 of 1 🚺 L | ast          |
|    | Panel Type   | Description                    | Application<br>Date                 | Ranking            |              |
|    | 1            |                                |                                     |                    | -            |

/

## Step 5

- Click "Edit" to add comments and forward for endorsement.
- Click " " to withdraw the application.

| Panel Submis   | sions                          | Customize   Find   View All         | 🛛 📔 🛛 First 🚺 1 of 1  |
|----------------|--------------------------------|-------------------------------------|-----------------------|
| Panel Type     | Description                    | Application<br>Date                 | Marked Edit           |
| 1 CMRCSP       | Con.Major Res CMD Screen Panel | 08/08/2016                          | Edit                  |
| y Advanced Tra | ining Preferences              | Customize   Find   View All   🛃   🛗 | First 🚺 1 of 1 🖸 Last |
| Panel Type     | Description                    | Application<br>Date                 | Ranking               |
| 1              |                                |                                     |                       |

\* Note: Once a panel is marked "final" by an endorser, it may no longer be edited.